## **CELL Pop-up Blocker Instructions**

This document describes how to adjust the pop up blocking of MS Explorer. The actual version you have may have a slightly different look. This instruction is based upon MS Explorer 7.

The best way is for you to allow the CELL website to present Pop-ups is by adjusting your settings prior to beginning to view a presentation. We do not have any advertising, which is what the blocking feature is meant to stop.

With you web browser open you will click on the "Tools" menu item as shown and mover your pointer to the "**Pop-up Blocker**" then over to "**Pop-up Blocker Settings**".

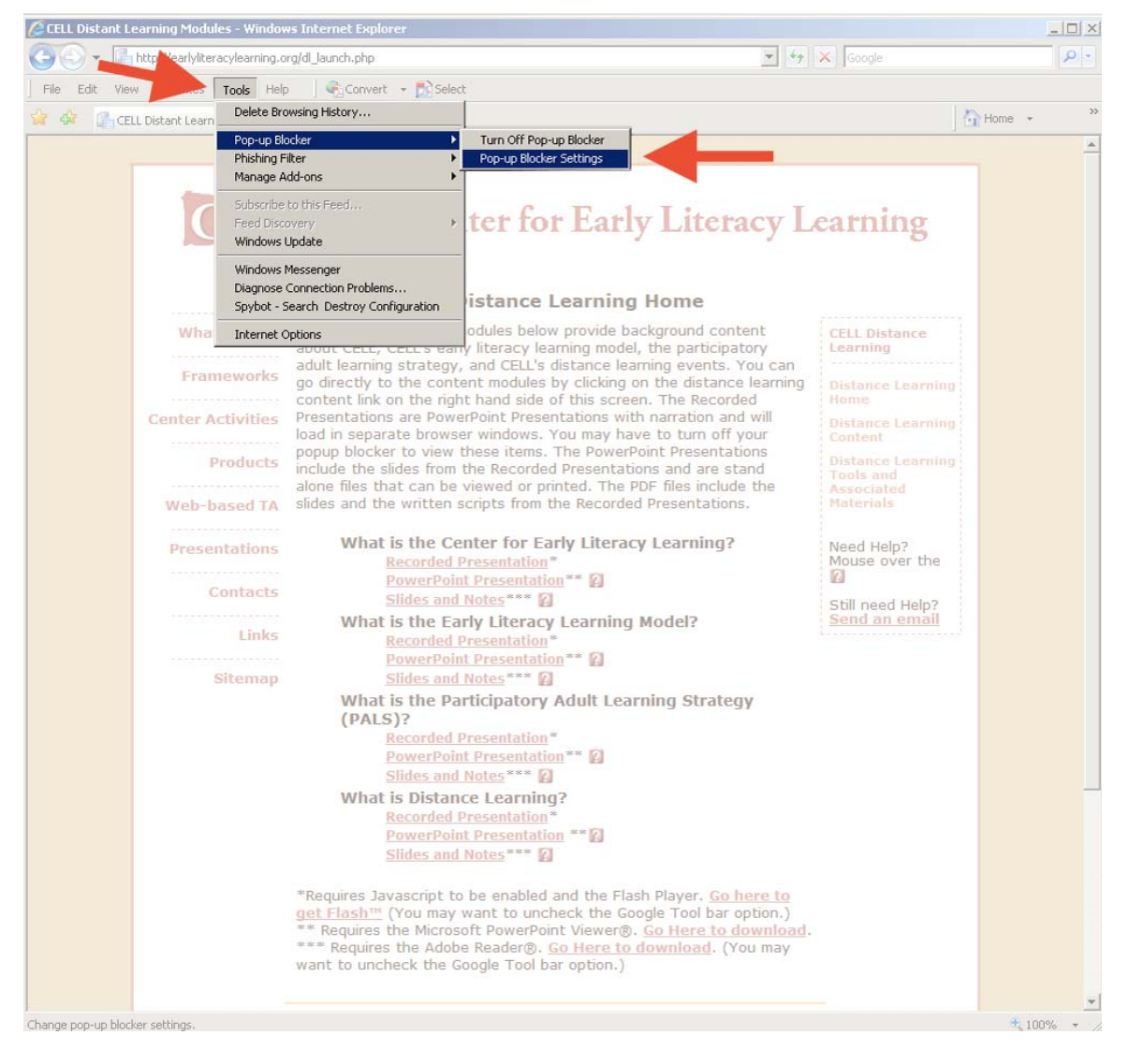

© Center for Early Literacy Learning 2010 <u>http://www.earlyliteracylearning.org</u> B.B 7/19/10

## Close up of the menu:

| http://earlylitera | acylearning.org/dl_launch.php                                                              | ×                                                                                                    |
|--------------------|--------------------------------------------------------------------------------------------|----------------------------------------------------------------------------------------------------|
| idit View          | Tools Help 🔄 🍕 Convert 👻 🔂 Sele                                                            | ect                                                                                                    |
| CELL Distant Learn | Delete Browsing History                                                                    |                                                                                                    |
|                    | Pop-up Blocker )                                                                           | Turn Off Pop-up Blocker                                                                                                    |
|                    | Phishing Filter I<br>Manage Add-ons I                                                      | Pop-up Blocker Settings                                                                                                    |
|                    | Subscribe to this Feed,<br>Feed Discovery V<br>Windows Update                              | ter for Early Literacy                                                                                                    |
|                    | Windows Messenger<br>Diagnose Connection Problems<br>Spybot - Search Destroy Configuration | istance Learning Home                                                                                                    |
| Wha                | Internet Options                                                                           | odules below provide background content                                                                                                    |
| Fram               | adult learning strategy<br>go directly to the con                                          | i, and CELL's distance learning events. You ca<br>tent modules by clicking on the distance learn<br>bbt hand side of this screen. The Recorded |

You will then click on "**Pop-up Blocker Settings**". This will bring up the below window. Note the red arrow which is where you will enter the below web address. You will need to enter the following in the field: \*.earlyliteracylearning.org or www.earlyliteracylearning.org and earlyliteracylearning.org.

|      | Exceptions<br>Pop-ups are currently blocked. You can allow pop-ups from<br>websites by adding the site to the list below.<br>Address of website to allow: |                                                                                    |
|------|----------------------------------------------------------------------------------------------------|------------------------------------------------------------------------------------|
|      |                                                                                                    | Add Iome                                                                           |
|      | Allowed sites:<br>*.opi.mt.gov<br>email.secureserver.net                                                                                                  | Remove the distant                                                                 |
| Cent | support.deit.com F<br>www.dellauction.com                                                                                                    | The Reconnarration at to turn of the Presentars and are a files inclu Presentation |
| Pi   | Notifications and filter level<br>Play a sound when a pop-up is blocked.<br>Show Information Bar when a pop-up is blocked.<br>Filter level:               | Learning                                                                           |
|      | Medium: Block most automatic pop-ups                                                                                                    | odel?                                                                              |
|      | Pop-up Blocker FAQ                                                                                                    | Close                                                                              |
|      | What is the Participatory A<br>(PALS)?<br>Recorded Presentation*                                                                                          | Adult Learning Strate                                                              |

© Center for Early Literacy Learning 2010 <u>http://www.earlyliteracylearning.org</u> B.B 7/19/10

The next image shows the correct entry.

After you have entered website address you will click on the "Add" button .:

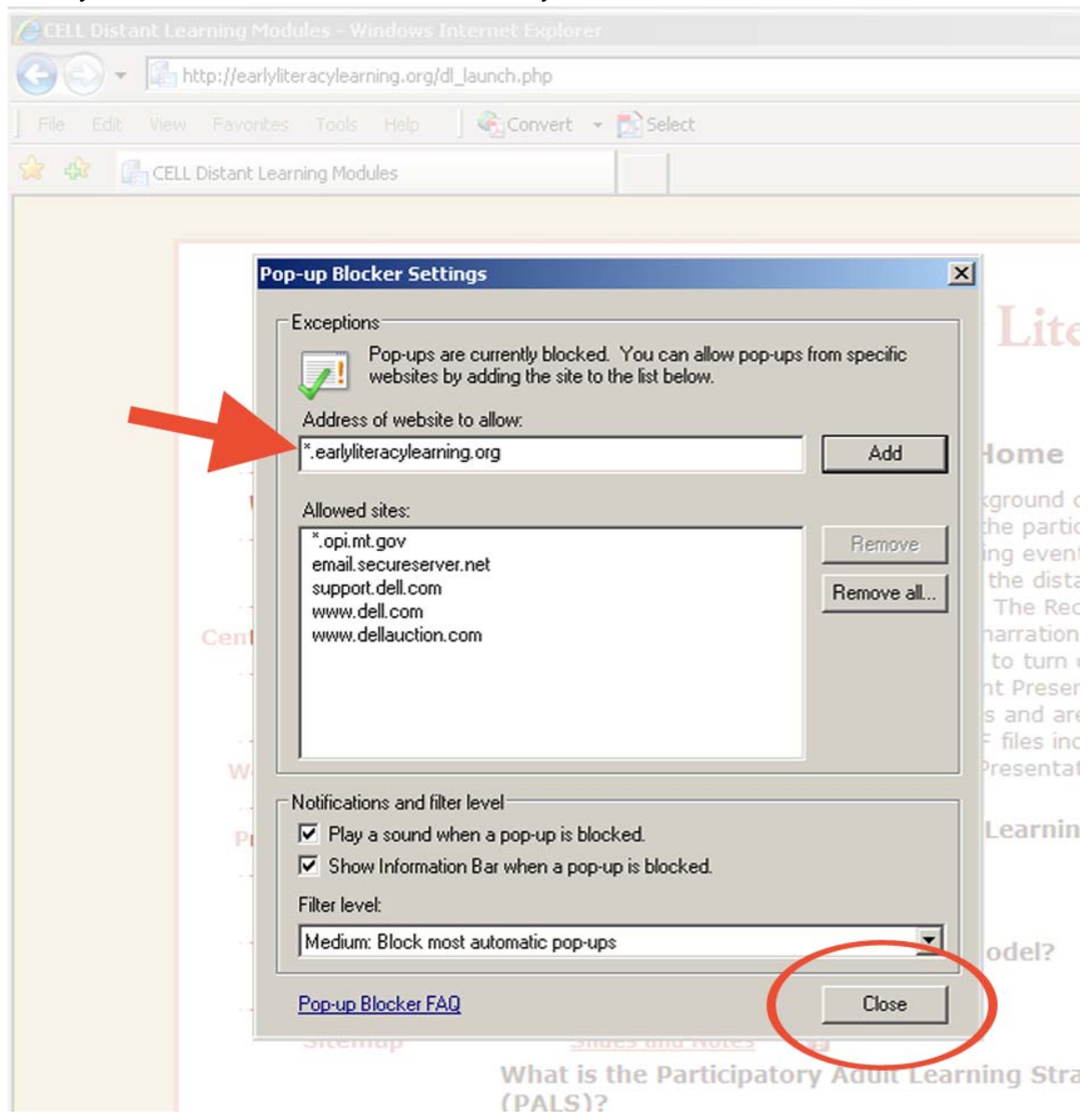

Finally you will click on the "**Close**" button. From then on you should not have any issues with the CELL presentations Pop-up windows.